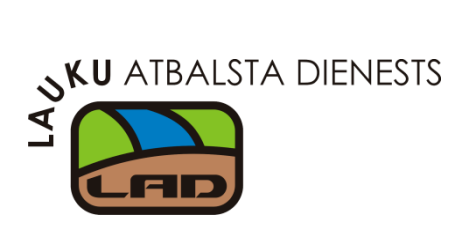

### ROKASGRĀMATA

# ELEKTRONISKĀS PIETEIKŠANĀS SISTĒMAS (EPS)

## PAKALPOJUMA "SEZONAS LAUKSTRĀDNIEKI"

## IZMANTOŠANAI

2014. gads

Pieslēgšanās pakalpojumam "Sezonas laukstrādnieki" ir iespējama, izmantojot Lauku atbalsta dienesta (LAD) Elektroniskās pieteikšanās sistēmu (EPS).

#### https://eps.lad.gov.lv

| Pieslēgties                                                | LAD EPS iespējams autorizēties ar LAD piešķirto lietotāju vārdu un paroli, kā arī izmantojot:              |
|------------------------------------------------------------|----------------------------------------------------------------------------------------------------|
| Lietotājvārds:<br>Parole:<br>Aizmirsāt paroli? Pieslēgties | <ul> <li>Internetbanku;</li> <li>E-parakstu;</li> <li>Elektronisko identifikācijas karti (eID).</li> </ul> |

#### 1. E-pakalpojuma "Sezonas laukstrādnieki" atvēršana.

LAD EPS galvenajā izvēlnē izvēlieties sadaļu <Sezonas laukstrādnieki> un <Sezonas laukstrādnieku saraksts":

| Sākums                           |                             | Lietotāju saraksts            | Lietotāja informācija           | Klienta informācija           | Izie |
|----------------------------------|-----------------------------|-------------------------------|---------------------------------|-------------------------------|------|
| Veiksmīga pieslēgšanās           |                             |                               |                                 |                               |      |
| No 09.04.2014. lidz 15.05.2014.  | (bez atbalsta apjoma sa     | imazinājuma) ir iespējams     | iesniegt Platību maksājumu      | <u>iesniegumu 2014.gadam,</u> |      |
| Video padomi:                    | maksājumu iesniegums"!      |                               |                                 |                               |      |
| Video: lesnieguma kopēšana       | /ideo: Lauka iezīmēšana 🛛 🕔 | /ideo: Lauku bloka numura non | nainišana Video: Lauka iezīm    | ēšana laukā                   |      |
| Video: Lauku apvienošana Vide    | eo: Lauka dalīšana 🛛 Video: | Lauku bloku precizēšana 🛛 🗸   | ideo: Karšu izdruku sagatavošan |                               |      |
| Video: Maksājumu pieprasījuma ie | sniegšana Video: Vēstule:   | s atvēršana                   |                                 |                               |      |
| Distinu makažiumu izenies        |                             |                               |                                 |                               |      |
|                                  | Jums                        |                               |                                 |                               |      |
| Lauku bloku precizesana          |                             |                               |                                 |                               |      |
| Akcīzes degviela                 |                             |                               |                                 |                               |      |
| Projektveidīgie pasākumi         |                             |                               |                                 |                               |      |
| Ilgtspējas kritēriju iesniegu    | ums (IK iesniegums          | 5)                            |                                 |                               |      |
| Subsidētās elektroenerģija       | s nodokļa (SEN) at          | laides piemērošana            |                                 |                               |      |
| Sezonas laukstrādnieki jaum      | ums!                        |                               |                                 |                               |      |
|                                  |                             |                               |                                 |                               |      |
| Atbalsts ciltsdarbam             |                             |                               |                                 |                               |      |
| Atbalsts ciltsdarbam             |                             |                               |                                 |                               |      |
| Atbalsts ciltsdarbam             | Sezonas lauks               | trādnieki jaunums!            |                                 |                               |      |

#### 2. Jauna sezonas laukstrādnieka reģistrācija.

**2.1.** Šķirklī "Sezonas laukstrādnieki" darba devējs reģistrē darbiniekus, ar kuriem šajā sezonā rakstveidā ir noslēgts darba līgums vai uzņēmuma līgums, kas noslēgts rakstveidā vai mutiski.

| Sākums Sezonas laukstrādnieki | Lietotā                      | ju saraksts        |                    |                       |                     |       |
|-------------------------------|------------------------------|--------------------|--------------------|-----------------------|---------------------|-------|
| Sezonas lauksträdnieki Dienas | Kopsavilkumi                 |                    |                    |                       |                     |       |
| Sezonas laukstrādnieki        |                              |                    |                    |                       |                     |       |
| Reģistrēt laukstrādnieku      |                              |                    |                    |                       |                     |       |
|                               | E-Pieteikšan                 | nās sistēma        |                    |                       |                     |       |
|                               | Sākums Sezonas laukstrā      | idnieki            | Lietotāju saraksts | Lietotāja informācija | Klienta informācija | Iziet |
|                               | Sezonas lauksträdnieki D     | ienas Kopsavilkun  | i                  |                       |                     |       |
|                               | Jauna sezonas laukstrādn     | iieka reģistrācija |                    |                       |                     |       |
|                               | Vārds                        |                    |                    |                       |                     |       |
|                               | Uzvārds                      |                    |                    |                       |                     |       |
|                               | Rezidents                    |                    | ×                  |                       |                     |       |
|                               | Personas kods                |                    |                    |                       |                     |       |
|                               | Līguma veids                 |                    |                    | •                     |                     |       |
|                               | Atpakaļ uz sarakstu Saglabāt |                    |                    |                       |                     |       |

Dati par jauno sezonas laukstrādnieku - iedzīvotāju ienākuma nodokļa (IIN) maksātāju:

- o vārds,
- o uzvārds,
- personas kods,
- noslēgtā līguma veids.

Visi lauki ir obligāti aizpildāmi.

Uzmanību! Ja sezonas laukstrādnieks nav rezidents, tad laukā "Rezidents" jāņem ārā ķeksis un personas koda vietā jānorāda VID piešķirtais reģistrācijas numuru:

| Sezonas laukstrādnieki Dienas Kopsavilkum | 1 |  |  |  |  |  |  |  |  |
|-------------------------------------------|---|--|--|--|--|--|--|--|--|
| Jauna sezonas laukstrādnieka reģistrācija |   |  |  |  |  |  |  |  |  |
| Vārds                                     |   |  |  |  |  |  |  |  |  |
| Uzvārds                                   |   |  |  |  |  |  |  |  |  |
| Rezidents                                 | • |  |  |  |  |  |  |  |  |
| Reģistrācijas numurs                      |   |  |  |  |  |  |  |  |  |
| Līguma veids                              | • |  |  |  |  |  |  |  |  |
| Atpakaļ uz sarakstu Saglabāt              |   |  |  |  |  |  |  |  |  |

Aizpildot darbinieka datus, nospiediet pogu <Saglabāt>.

Nākamajā formā pārbaudiet datus un **apstipriniet** to korektumu, nospiežot pogu <Apstiprināt>:

| Orange last                                                               |                              |              |                    | ATTACANT ATTACANT     | Marchen Informed aller |     |
|---------------------------------------------------------------------------|------------------------------|--------------|--------------------|-----------------------|------------------------|-----|
| Sakums Sezonas lauks                                                      | stradnieki                   |              | Lietotaju saraksts | Lietotaja informacija | Kilenta informacija    | 120 |
| iezonas laukstrādnieki                                                    | Dienas                       | Kopsavilkumi | 6                  |                       |                        |     |
| Dati ir ievaulti pareizi, iuuz                                            | zu apstiprinie               |              |                    |                       |                        |     |
| una sezonas laukstrā                                                      | zu apstiprinie<br>ādnieka re | eģistrācija  |                    |                       |                        |     |
| una sezonas laukstrā                                                      | zu apstiprinie<br>ādnieka re | eģistrācija  | Jânis              |                       |                        |     |
| una sezonas laukstrā<br><sup>rārds</sup>                                  | zu apstiprinie<br>ādnieka re | eģistrācija  | Jānis<br>Liepiņš   |                       |                        |     |
| una sezonas laukstrā<br><sup>(ārds</sup><br>izvārds                       | zu apstiprinie<br>ādnieka re | eģistrācija  | Jānis<br>Liepiņš   |                       |                        |     |
| iuna sezonas laukstrā<br>Izvārds<br>Izvārds<br>Iezidents<br>Iersonas kods | zu apstiprinie<br>ādnieka re | eģistrācija  | Jānis<br>Liepiņš   |                       |                        |     |

**2.2** Atlasīt piereģistrētos darbiniekus pēc dažādiem atlases parametriem ir iespējams šķirklī "Sezonas laukstrādnieki" blokā "Atlasīšana".

Norādiet vēlamus atlases kritērijus (reģistrācijas datumu, vārdu, uzvārdu, personas kodu vai noslēgtā līguma veidu) un nospiediet pogu <Meklēt> - tabulā "Saraksts" uzrādīsies visi dati, kas atbilst Jūsu norādītajiem kritērijiem.

| Sākums Sezo             | nas laukstrādnieki                              |                      | Lietotāju sar                        | raksts                   | Lietotāj                 | ja informācija                   | Klienta inf                       | ormācija                   | Iziet  |  |  |
|-------------------------|-------------------------------------------------|----------------------|--------------------------------------|--------------------------|--------------------------|----------------------------------|-----------------------------------|----------------------------|--------|--|--|
| Sezonas laukstrādn      | <mark>ieki</mark> Dienas                        | Kopsavilkumi         |                                      |                          |                          |                                  |                                   |                            |        |  |  |
| Sezonas laukstrād       | Sezonas laukstrādnieks veiksmīgi piereģistrēts! |                      |                                      |                          |                          |                                  |                                   |                            |        |  |  |
| Sezonas laukstrā        | idnieki                                         |                      |                                      |                          |                          |                                  |                                   |                            |        |  |  |
| Reģistrēt laukstrādniek | 1                                               |                      |                                      |                          |                          |                                  |                                   |                            |        |  |  |
| Atlasīšana              |                                                 |                      |                                      |                          |                          |                                  |                                   |                            |        |  |  |
| Reģistrācijas datums    | 02.06.2014                                      | - 02.06.2014         | 1                                    | Noslēgtā līgur           | ma forma                 |                                  |                                   |                            | •      |  |  |
| Vārds                   |                                                 |                      |                                      | Uzvārds                  |                          |                                  |                                   |                            |        |  |  |
| Personas kods           |                                                 |                      |                                      |                          |                          |                                  |                                   |                            |        |  |  |
| Meklēt Atcelt filtru    |                                                 |                      |                                      |                          |                          |                                  |                                   |                            |        |  |  |
| Saraksts                |                                                 |                      |                                      |                          |                          |                                  |                                   |                            |        |  |  |
| Vārds, Uzvārds          | Personas kods                                   | Reģistrācijas datums | Nostrādātās<br>dienas<br>saimniecībā | Nostra<br>dienas<br>peri | ādātās<br>s kopā<br>iodā | Ienākumi<br>saimniecībā<br>(EUR) | Ienākumi<br>periodā kopā<br>(EUR) | Nodokļi<br>periodā<br>kopā |        |  |  |
| Anna Ozola              |                                                 | 02.06.2014., 07:56   |                                      | 0                        | 0                        | 0.0                              | 0.0                               | 0.0                        | Skatīt |  |  |
| Jānis Liepiņš           |                                                 | 02.06.2014., 07:45   |                                      | 0                        | 0                        | 0.0                              | 0.0                               | 0.0                        | Skatīt |  |  |

**3. Datus par darbinieka nostrādātajām darba dienām/ darbinieku ienākumiem** var ievadīt šķirklī "Dienas".

**3.1. Darba dienas sākumā** ievadiet šodien nodarbināto darbinieku/-us. Lai izveidotu jaunu ierakstu datu pievienošanai, nospiediet pogu <Pievienot laukstrādnieku>:

| Sākums     | Sezo     | onas la | ukstr | ādnieki | Lietotā               | ju saraksts | Lietotāja informācija | Klienta informācija     | Iziet   |
|------------|----------|---------|-------|---------|-----------------------|-------------|-----------------------|-------------------------|---------|
| Sezonas la | ukstrādī | nieki   | ſ     | Dienas  | Kopsavilkumi          |             | a a a a               |                         | 1       |
| Dienas     |          | à       |       |         | -                     |             |                       |                         |         |
| O Jún      | ijs 2014 | 4       | ۲     | 0       | Šobrīd:               |             | <b>2</b> 2            |                         |         |
| Pr Ot 1    | Tr Ct    | Pk      | Ss    | Sv      | 2014. gada 2. ju      | nıjs, 1/:   | 02                    |                         |         |
|            |          |         | _     | 1       |                       |             |                       |                         |         |
| 2 3        | 4 5      | 6       | 7     | 8       |                       |             |                       |                         |         |
| 9 10       | 11 12    | 13      | 14    | 15      |                       |             |                       |                         |         |
| 16 17      | 18 19    | 20      | 21    | 22      |                       |             |                       |                         |         |
| 23 24      | 25 26    | 27      | 28    | 29      |                       |             |                       |                         |         |
| 30         |          |         |       |         | Dienas laukstrādnieki |             |                       |                         |         |
|            |          |         |       |         |                       |             |                       | Pievienot laukstrā      | idnieku |
| Lauksträdn | nieks    | Per     | sonas | kods    | Ienākumi šodien (EUR) | Aprēķināt   | ais nodoklis (EUR)    | Izmaksājamā summa (EUR) |         |
| Saglabāt   |          |         |       |         |                       |             |                       |                         |         |

No piedāvātas izkrītošas izvēlnes izvēlieties darbinieku:

|                             |               |                          |                                | Pievienot laukst           | rādnieku |
|-----------------------------|---------------|--------------------------|--------------------------------|----------------------------|----------|
| Laukstrādnieks              | Personas kods | Ienākumi šodien<br>(EUR) | Aprēķinātais nodoklis<br>(EUR) | Izmaksājamā<br>summa (EUR) |          |
| · ·                         |               |                          |                                | 0                          |          |
| Anna Ozola<br>Jānis Liepiņš |               |                          |                                |                            |          |

Ierakstus darbinieku sarakstā var dzēst, nospiežot krustiņu attiecīgā ieraksta labajā pusē.

Izveidojot sarakstu, nospiediet pogu <Saglabāt>:

|                 |               |                          |                                | Pievienot laukstr          | ādnieku |
|-----------------|---------------|--------------------------|--------------------------------|----------------------------|---------|
| Laukstrādnieks  | Personas kods | Ienākumi šodien<br>(EUR) | Aprēķinātais nodoklis<br>(EUR) | Izmaksājamā<br>summa (EUR) |         |
| Jānis Liepiņš 🔹 |               |                          |                                | 0                          | ×       |
| Anna Ozola 🔹    |               |                          |                                | 0                          | ×       |
| Saglabāt        |               |                          |                                |                            |         |

**3.2. Pēc darba dienas beigām** norādiet katra nodarbinātā šodienas ienākumu bruto (pirms nodokļiem). Aprēķinātais nodoklis un uz rokas izmaksājamā summa uzrādīsies automātiski:

|                 | Dienas laukstrādniek | i                        |                                |                            |           |
|-----------------|----------------------|--------------------------|--------------------------------|----------------------------|-----------|
|                 |                      |                          |                                | Pievienot laukst           | trādnieku |
| Laukstrādnieks  | Personas kods        | Ienākumi šodien<br>(EUR) | Aprēķinātais nodoklis<br>(EUR) | Izmaksājamā<br>summa (EUR) |           |
| Jānis Liepiņš 🔹 |                      | 35.0                     | 5.25                           | 29.75                      | ×         |
| Anna Ozola 🔹    |                      | 0.0                      | 0.7                            | 0                          | ×         |
| Saglabāt        |                      | $\smile$                 |                                |                            |           |

Pēc noklusējuma IIN ierobežojuma apjoms ir 0.70 EUR. Tas nozīmē, ka pat tad, ja darbinieka ienākums dienā nebūs norādīts, tas tiks pielīdzināts nullei, un IIN aprēķināsies 0.70 EUR apmērā.

Lai saglabātu ievadītos datus informācijas sistēmā, nospiediet pogu <Saglabāt>.

**Svarīgi!** Visi dati par aktuālā datuma darbinieku ienākumiem ir jāievadā līdz tekošās dienas plkst.24:00. Pēc tam nekādas izmaiņas Dienas laukstrādnieku datos nebūs iespējamas.

#### 4. Šķirklis "Kopsavilkumi".

**4.1.** Formā var uztaisīt **kopsavilkumus par darbinieku nostrādātām dienām un atalgojumu** dažādos griezumos (pēc darbinieka vārda, uzvārda, personas koda, ienākumu gūšanas perioda, līguma veida vai rezidentūras). Norādiet vēlamos atlasīšanas kritērijus un nospiediet pogu </br/>Meklēt>:

| Sākums        | Sezonas laukstrādnie    | ki             | Lietotāju saraksts | Lietotāja | informācija | Klienta informācija | Iziet |
|---------------|-------------------------|----------------|--------------------|-----------|-------------|---------------------|-------|
| Sezonas lauks | trādnieki Diena:        | s Kopsavilkumi |                    |           |             |                     |       |
| 14 11         |                         |                |                    |           |             |                     |       |
| Kopsavilkum   | 1                       |                |                    |           |             |                     |       |
| Meklēšana     |                         |                |                    |           |             |                     |       |
| ⊢ Atlasīšanas | parametri ———           |                |                    |           |             |                     |       |
| Vārds:        |                         |                |                    |           |             |                     |       |
| Uzvārds:      |                         | Liepiņš        |                    |           |             |                     |       |
| Personas k    | ods:                    |                |                    |           |             |                     |       |
| lenākumu r    | eģistrēšanas datums no: |                | līdz:              |           |             |                     |       |
| Līguma tips   | 8:<br>                  |                | •                  |           |             |                     |       |
| Rezidents:    |                         | •              |                    |           |             |                     |       |
| Meklēt        | n                       |                |                    |           |             |                     |       |
| Lojunlädät D  | DE                      |                |                    |           |             |                     |       |
| Lejupladet Pl | UF                      |                |                    |           |             |                     |       |
| Vārds         | Uzvārds                 | Personas kods  | Darba              | diena     | Ienākun     | ni Noc              | okļi  |
| Jānis         | Liepiņš                 |                | 02.06.2014         |           | 35.00 EUR   | 5.25 EUR            |       |

Lai saglabātu atlasītos datus .pdf failā, izmantojiet opciju "Lejupielādēt PDF".

**4.2. Lai sagatavotu "Ziņojumu** par sezonas laukstrādnieku ienākuma nodokļa maksātāju darba ienākumiem, iedzīvotāju ienākuma nodokli un valsts sociālās apdrošināšanas obligātajām iemaksām" šķirklī "Kopsavilkumi" blokā "Atskaites par 2014.gada periodu" **norādiet vēlamo pārskata mēnesi** un nospiediet

- o pogu PDF atskaites sagatavošanai .pdf formātā,
- pogu XML atskaites sagatavošanai .xml formātā turpmākai iesniegšanai Valsts Ieņēmumu Dienestam.

| Sākums Sezonas laukstrādnieki                                                                            | Liet                                                   | otāju saraksts                    | Lietotāja informācija | Klienta informācija | Iziet |
|----------------------------------------------------------------------------------------------------|--------------------------------------------------------|-----------------------------------|-----------------------|---------------------|-------|
| Sezonas laukstrādnieki Dienas                                                                            | Kopsavilkumi                                           |                                   |                       |                     |       |
| Kopsavilkumi                                                                                             |                                                        |                                   |                       |                     | _     |
| Meklēšana                                                                                                |                                                        |                                   |                       |                     |       |
| C Atlasīšanas parametri                                                                                  |                                                        |                                   |                       |                     | _     |
| Vārds:                                                                                                   |                                                        | ]                                 |                       |                     |       |
| Uzvārds:                                                                                                 |                                                        | ]                                 |                       |                     |       |
| Personas kods:                                                                                           |                                                        | ]                                 |                       |                     |       |
| Liguma tins:                                                                                             |                                                        | IIIdz:                            |                       |                     |       |
| Rezidents:                                                                                               | •                                                      |                                   |                       |                     |       |
| Meklēt                                                                                                   |                                                        |                                   |                       |                     |       |
|                                                                                                    |                                                        |                                   |                       |                     |       |
| Atskaites par 2014. gada periodu                                                                         |                                                        |                                   |                       | 1                   | 1     |
| Ziņojums par sezonas laukstrādnieku ier<br>ienākumiem, iedzīvotāju ienākuma nodo<br>oblīgātajām iemaksām | akuma nodokļa maksātāju<br>di un valsts sociālās apdro | ı darba<br>s <b>šināšanas</b> Mēr | uesis Jūnijs          | PDF XM              |       |